# iOSの言語設定変更手順

#### NTTコミュニケーションズ

2016/02/20

- ◆ iPhoneの言語設定の変更手順
  - 日本語から他言語(英語)への設定変更手順 …… P04 ~ P05
  - 他言語(英語)から日本語への設定変更手順 …… P06 ~ P07
- ◆ iPadの言語設定の変更手順
  - 日本語から他言語(英語)への設定変更手順 …… P09 ~ P11
  - 他言語(英語)から日本語への設定変更手順 …… P12 ~ P13

# iPhoneの言語設定の変更手順

### iPhoneの言語設定手順(1/4)

- ◆ 日本語から他言語(ここでは英語)への設定手順
  - iOSの言語設定からiPhoneの言語を一度,他の言語に設定してください。 - ここでは英語に変更する手順を記載します。

①ホーム画面から 「設定」画面から ③ 「一般」 画面から ④ 「地域と言語」 画面から (2)[設定] を押す 「言語と地域」を押す 「iPhoneの使用言語」を押す 「一般」を押す ••••• docomo 😤 ••••• docomo 🤶 10:42 65% 10:42 65% eeeee docomo 😤 10:42 65% eee docomo 😤 10:42 65% 土曜日 設定 < 設定 一般 **人**一般 言語と地域 編集 O 20Bluetooth オフ > カメラ 自動ロック カレンダ 1分 > iPhoneの使用言語 日本語 モバイルデータ通信 280 機能制限 オフ > インターネット共有 オフ > 使用する言語の優先順序 キャリア NTT DOCOMO > 日付と時刻 日本語 English キーボード リマインダー 株価 Wallet 通知 言語と地域 言語を追加... コントロールセンター 0 AppとWebサイトは、その言語をサポートしている場合はこの Tunes Store App Store リストの一番上の言語で表示されます。 おやすみモード 6 iTunes Wi-Fi同期 書式 VPN 未接続 > 地域 日本 > 一般 デバイス管理 NTT Communications Corp... > 暦法 西暦(グレゴリオ暦) > 画面表示と明るさ 詳細 壁紙 > 認証 サウンド > 地域に応じた書式の例 0:34 リセット Touch IDとパスコード 2016年1月5日火曜日

## iPhoneの言語設定手順(2/4)

- ◆ 日本語から他言語(ここでは英語)への設定手順
  - iOSの言語設定からiPhoneの言語を一度,他の言語に設定してください。 - ここでは英語に変更する手順を記載します。

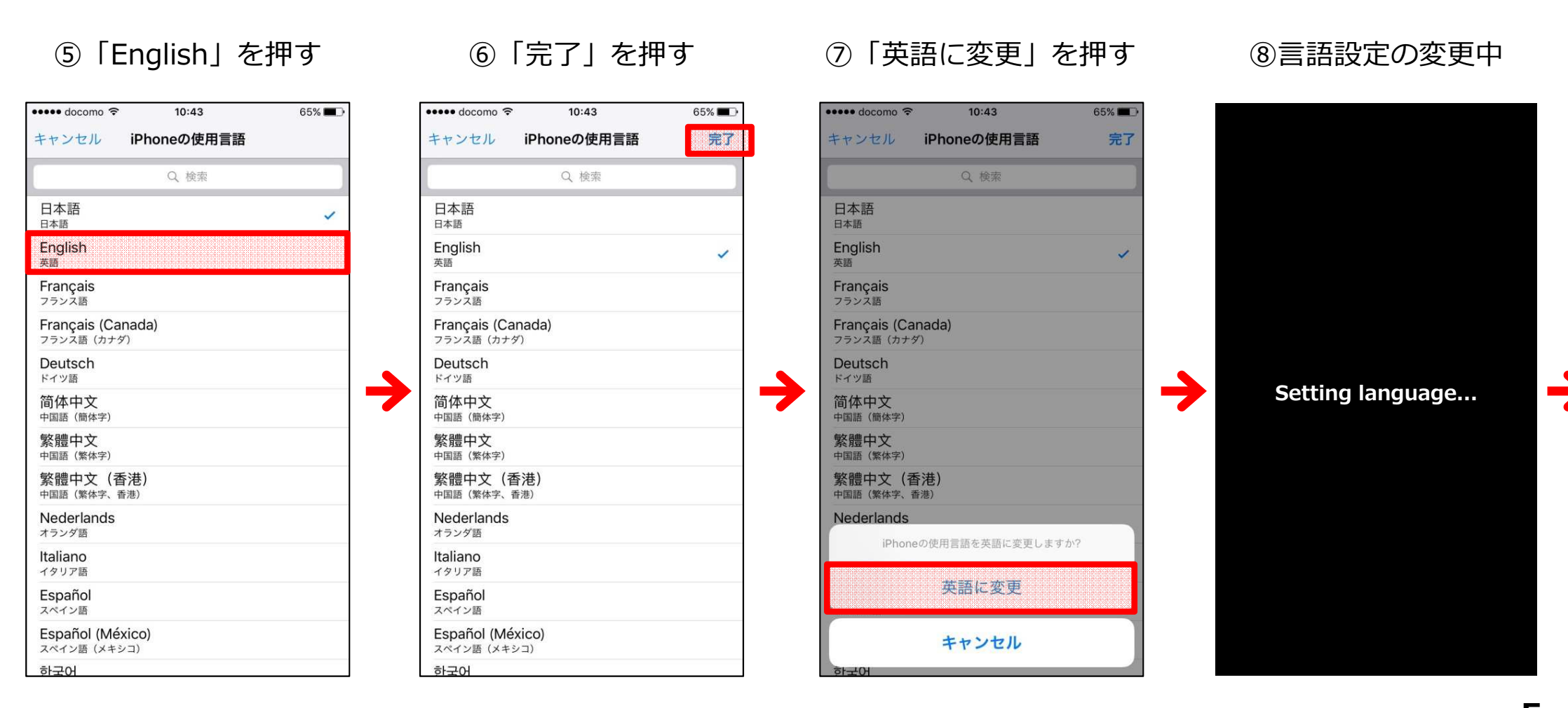

NTT Communications Corporation Voice&Video Communication Service Division 5

## iPhoneの言語設定手順(3/4)

- ◆ 他言語(ここでは英語)から日本語への設定手順
  - 他の言語への設定変更が完了したら,再度日本語へ言語設定を変更して ください。

| ••••• docomo 🗢 10:43                                        | 65% 💻              |
|-------------------------------------------------------------|--------------------|
| Ceneral Language & Regio                                    | on Edit            |
| iPhone Language                                             | English >          |
| PREFERRED LANGUAGE ORDER                                    |                    |
| English                                                     |                    |
| 日本語<br>Japanese                                             |                    |
| Add Language                                                |                    |
| Apps and websites will use the first lan that they support. | guage in this list |
| REGION FORMATS                                              |                    |
| Region                                                      | Japan >            |
| Calendar                                                    | Gregorian >        |
| Advanced                                                    | >                  |
| Region Format Exam                                          | ple                |
| 00:34                                                       |                    |

⑨言語が英語になってい スストを確認

|                                               | 0:43               | 65%          |
|-----------------------------------------------|--------------------|--------------|
| K General Languag                             | je & Region        | E            |
| iPhone Language                               |                    | English      |
| PREFERRED LANGUAGE O                          | RDER               |              |
| English                                       |                    |              |
| 日本語<br>Japanese                               |                    |              |
| Add Language                                  |                    |              |
| Apps and websites will use that they support. | the first language | in this list |
| REGION FORMATS                                |                    |              |
| Region                                        |                    | Japan        |
| Calendar                                      | Gr                 | egorian      |
|                                               |                    |              |

# 「iPhone Language」 から「日本語」を押す

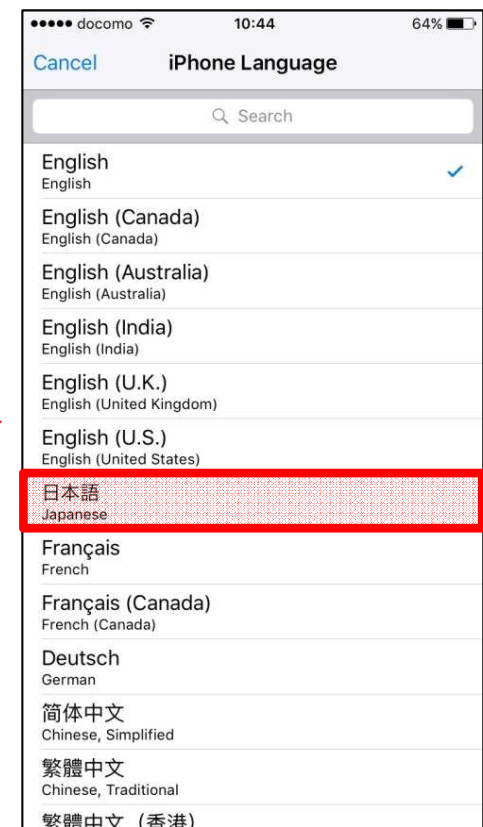

#### IDone」を押す

| 🚥 docomo 🗟                               | 10:44         | 64% 🔳 🔿 |
|------------------------------------------|---------------|---------|
| Cancel iP                                | hone Language | Done    |
|                                          | Q Search      |         |
| English<br><sub>English</sub>            |               |         |
| English (Canada<br>English (Canada)      | a)            |         |
| English (Australi<br>English (Australia) | a)            |         |
| English (India)<br>English (India)       |               |         |
| English (U.K.)<br>English (United Kingd  | om)           |         |
| English (U.S.)<br>English (United States | s)            |         |
| 日本語<br>Japanese                          |               | ~       |
| Français                                 |               |         |
| Français (Canad<br>French (Canada)       | la)           |         |
| Deutsch<br><sub>German</sub>             |               |         |
| 简体中文<br>Chinese, Simplified              |               |         |
| 繁體中文<br>Chinese, Traditional             |               |         |
| 繁體中文 (香港)                                | )             |         |

## iPhoneの言語設定手順(4/4)

- ◆ 他言語(ここでは英語)から日本語への設定手順
  - 他の言語への設定変更が完了したら,再度日本語へ言語設定を変更して ください。

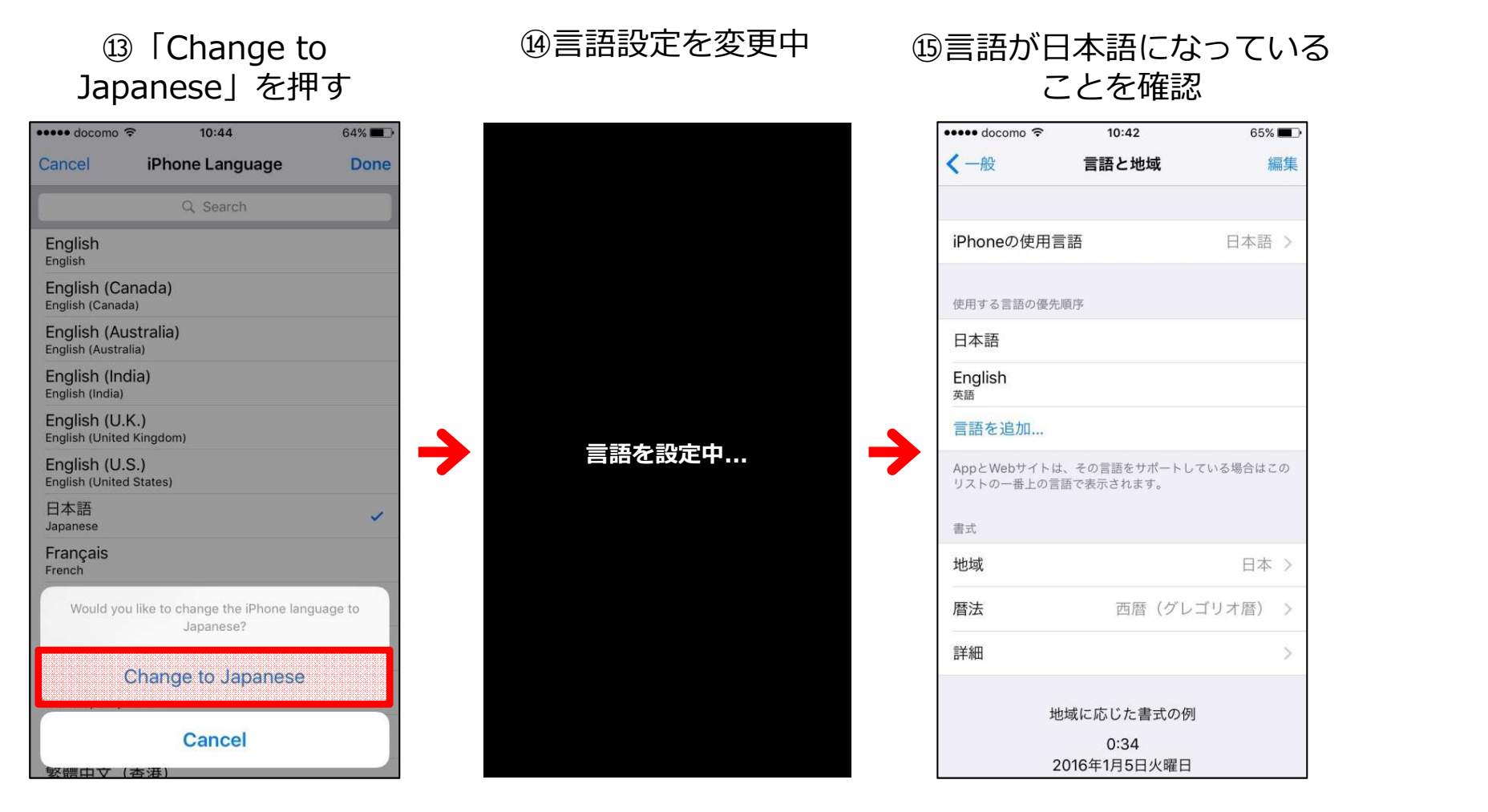

# iPadの言語設定の変更手順

### iPadの言語設定手順(1/5)

- ◆ 日本語から他言語(ここでは英語)への設定手順
  - iOSの言語設定からiPadの言語を一度,他の言語に設定してください。 - ここでは英語に変更する手順を記載します。

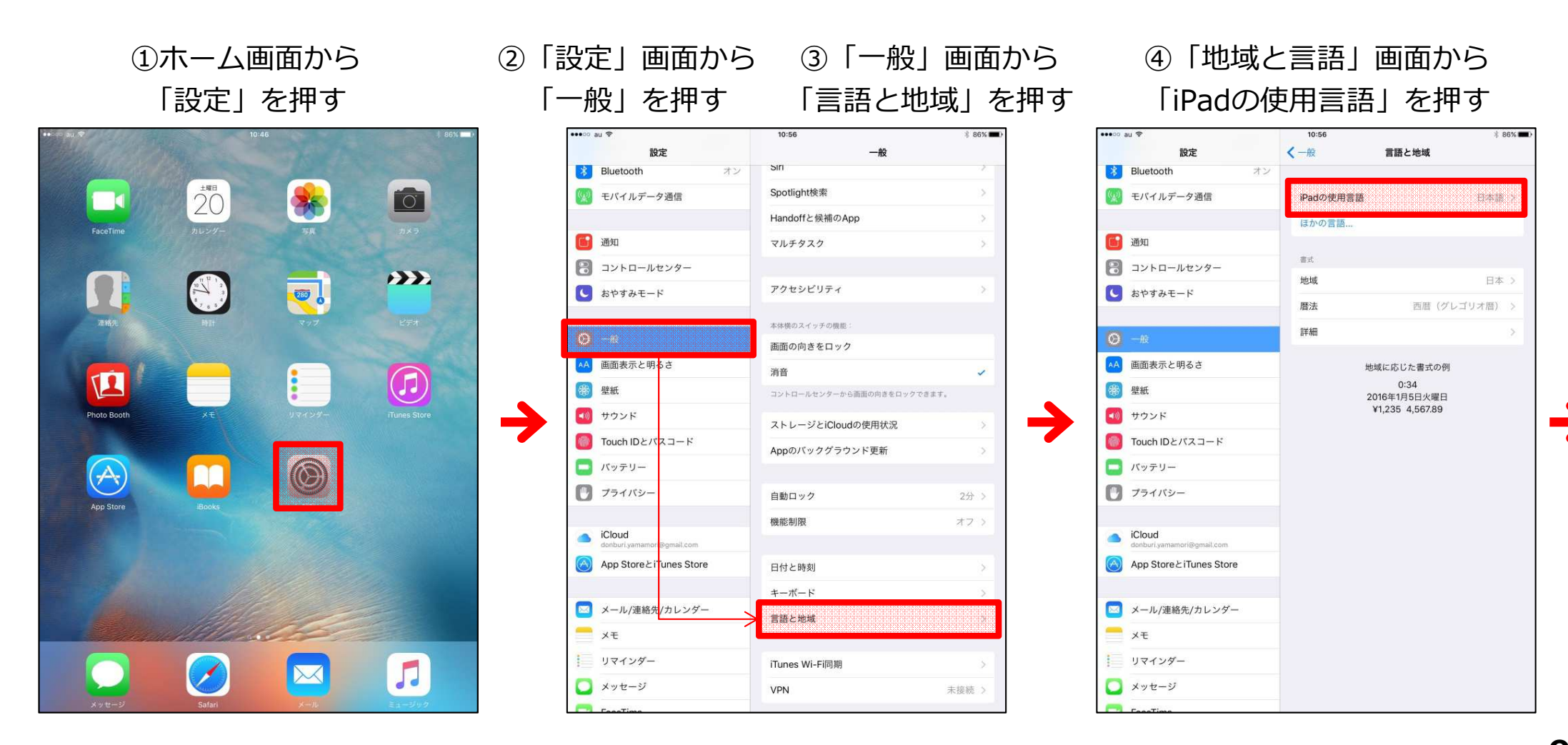

#### iPadの言語設定手順(2/5)

- ◆ 日本語から他言語(ここでは英語)への設定手順
  - iOSの言語設定からiPadの言語を一度,他の言語に設定してください。 - ここでは英語に変更する手順を記載します。

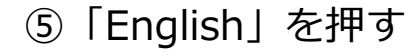

| ••••• au 🗢                            |                                   | 10:56     |       | 4 86%1       |
|---------------------------------------|-----------------------------------|-----------|-------|--------------|
|                                       | 設定                                | く一般       | 言語と地域 |              |
| Blueto                                | oth オ                             |           |       |              |
| モバイ、                                  | ルデータ通信                            | iPadの使用言語 |       | 日本語 >        |
|                                       |                                   | ほかの言語     |       |              |
| 通知 通知                                 | Christian                         | 10-10在田奈东 |       |              |
| ואעב 🔁                                | ++520                             | IPadの使用言語 |       | i marine and |
| し おやす。                                | D+10                              | Q、使紫      |       |              |
|                                       | 日本語                               |           | × .   | オ暦) >        |
|                                       | English<br><sup>美語</sup>          |           |       | 2            |
| AA 画面表:                               | Français<br>フランス語                 |           |       |              |
| · · · · · · · · · · · · · · · · · · · | Français (Canada)<br>フランス語 (カナダ)  |           |       |              |
|                                       | Deutsch                           |           |       |              |
|                                       | 简体中文                              |           |       |              |
| Touch                                 | 繁體中文                              |           |       |              |
|                                       | <sup>中国語 (整体字)</sup><br>繁體中文 (香港) |           |       |              |
| U 791)                                | 中国語 (繁体学、香港)<br>Nederlands        |           |       |              |
| iCloud                                | Italiano                          |           |       |              |
| App St                                | Español                           |           |       |              |
| S report                              | Español (México)                  |           |       |              |
| 🔄 メール,                                | スペイン語 (メキシコ)<br>/連絡先/カレンダー        |           |       |              |
| ×ŧ                                    |                                   |           |       |              |
|                                       | 14-                               |           |       |              |
|                                       |                                   |           |       |              |
| - × v +                               | -9                                |           |       |              |
| Footi                                 | 00.0                              |           |       |              |

#### ⑥「完了」を押す

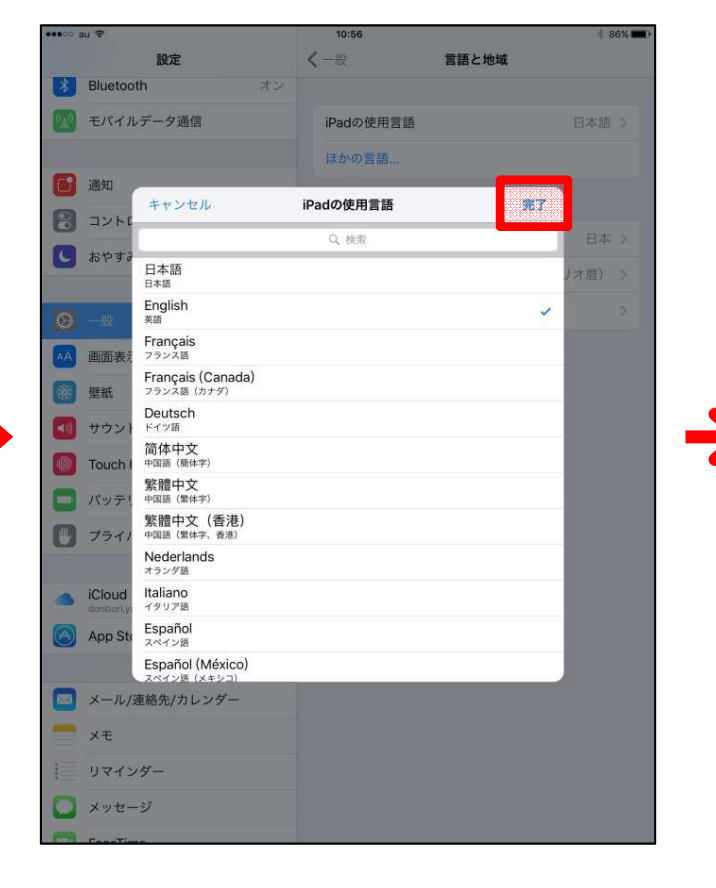

#### ⑦「続ける」を押す

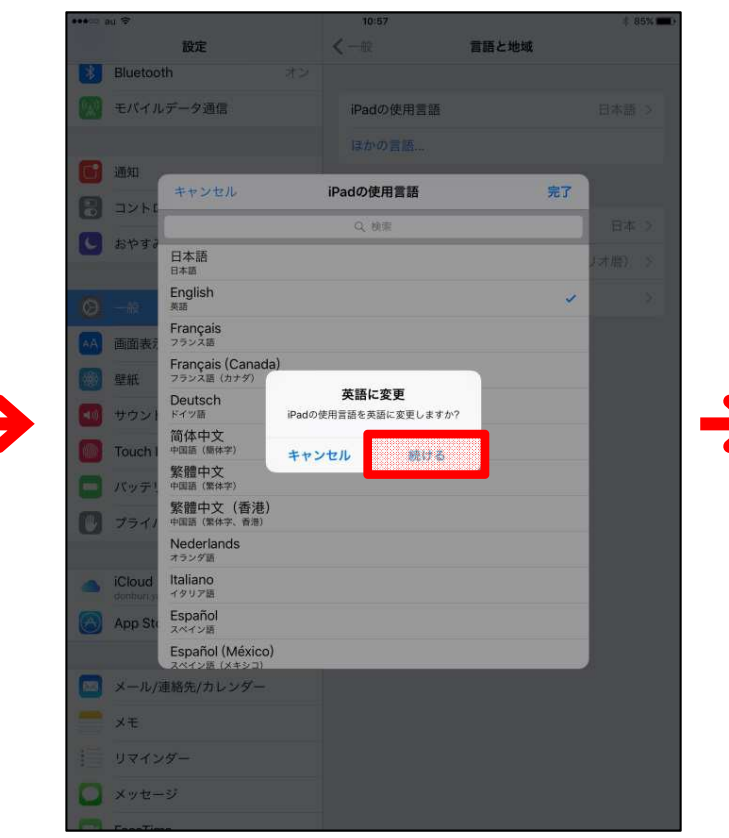

#### iPadの言語設定手順(3/5)

- ◆ 日本語から他言語(ここでは英語)への設定手順
  - iOSの言語設定からiPadの言語を一度,他の言語に設定してください。 - ここでは英語に変更する手順を記載します。

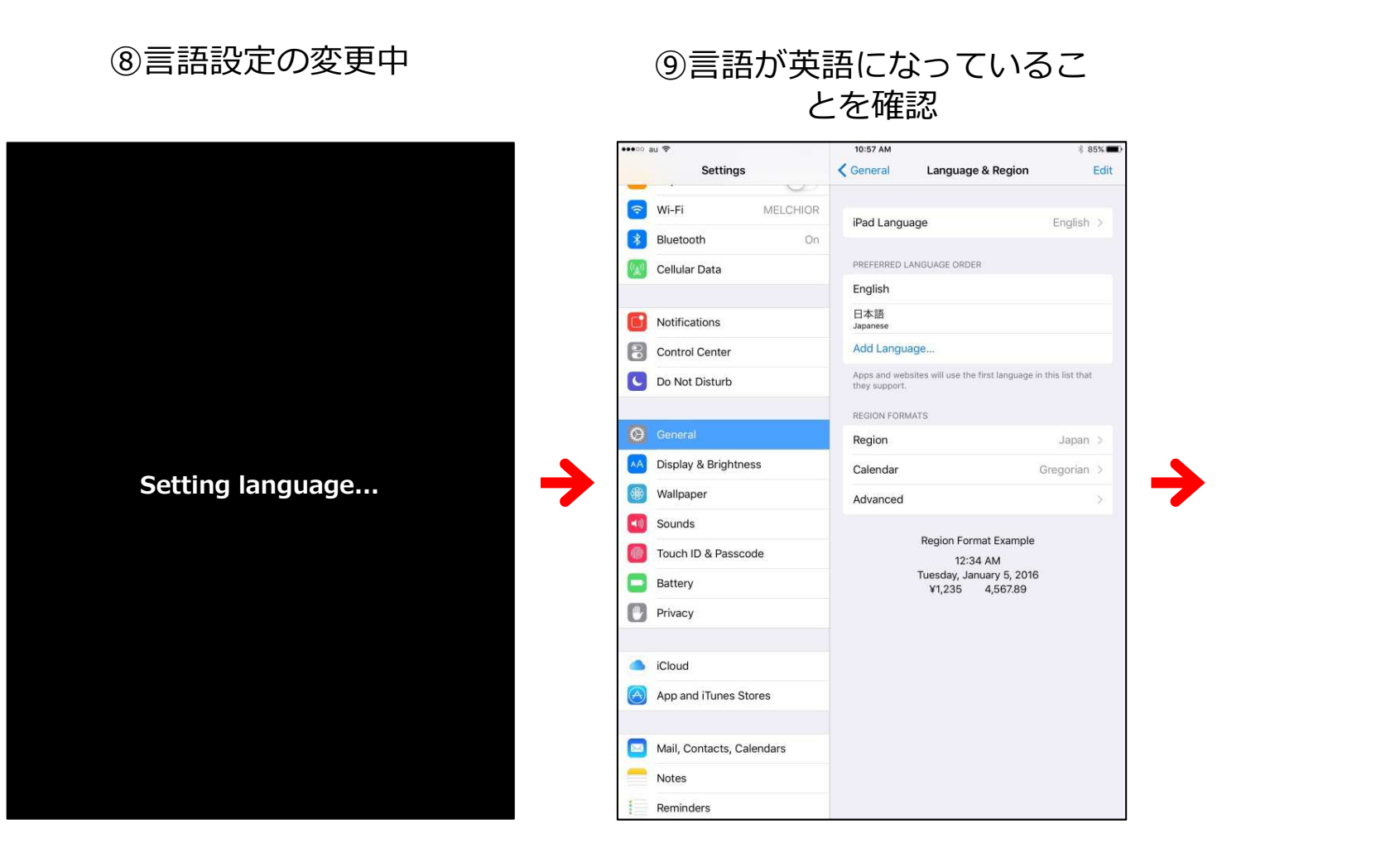

### iPadの言語設定手順(4/5)

- ◆ 他言語(ここでは英語)から日本語への設定手順
  - 他の言語への設定変更が完了したら,再度日本語へ言語設定を変更して ください。

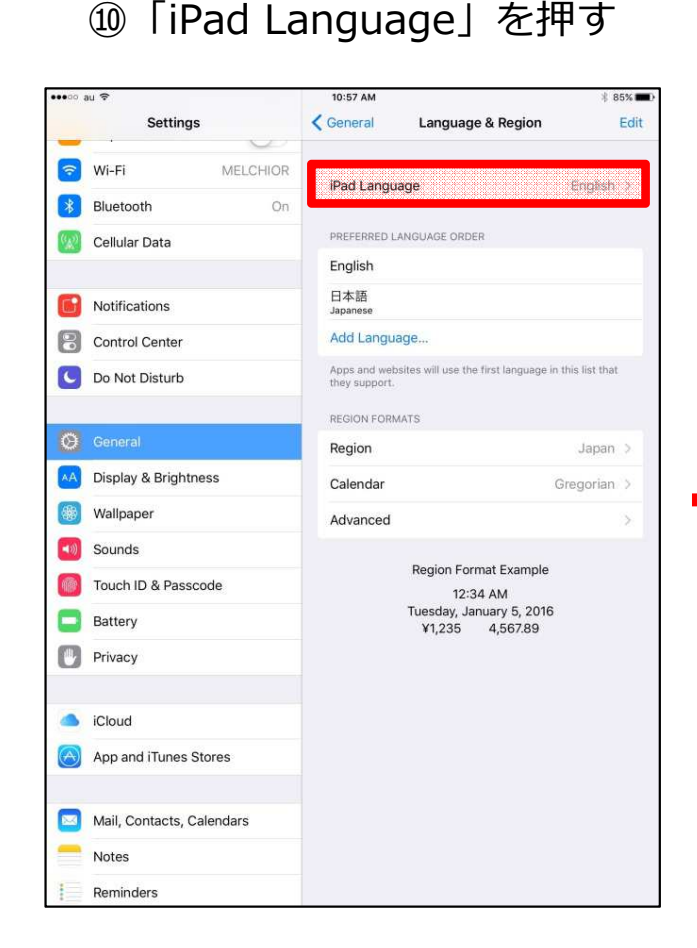

#### ⑪「日本語」を押す

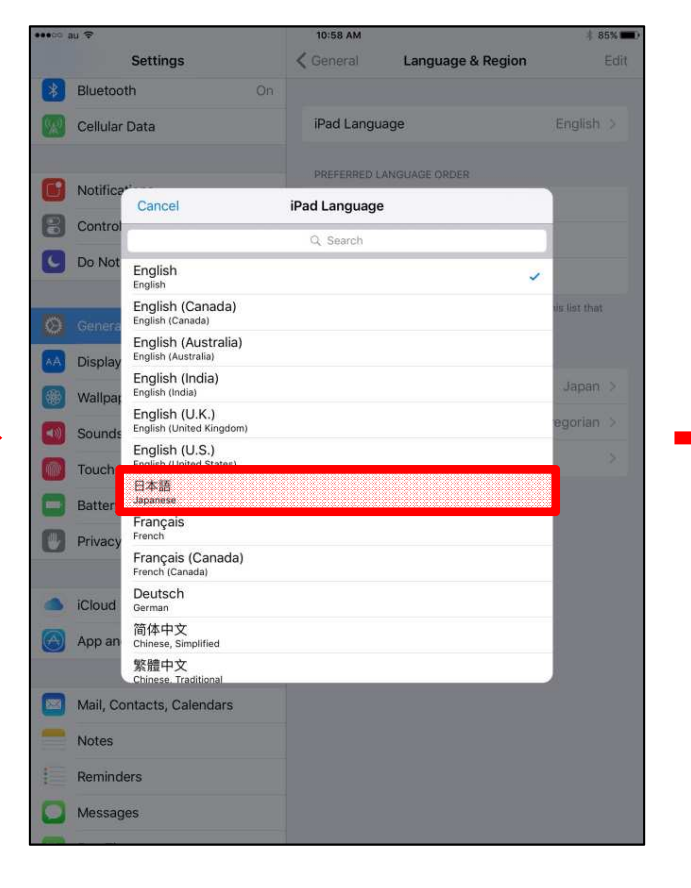

#### <sup>12</sup>「Done」を押す

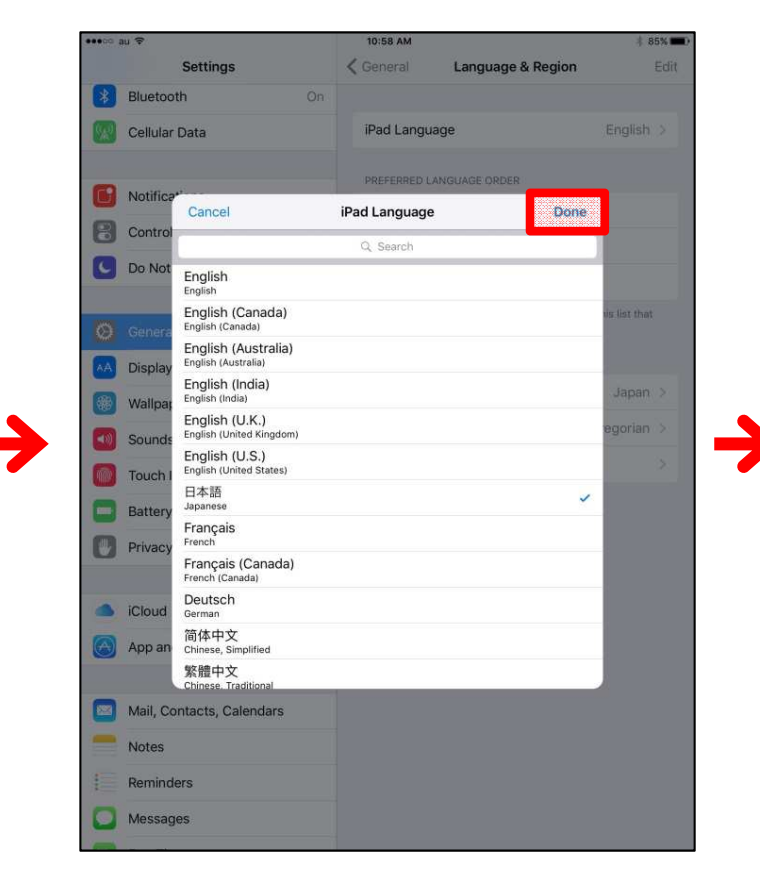

## iPadの言語設定手順(5/5)

- ◆ 他言語(ここでは英語)から日本語への設定手順
  - 他の言語への設定変更が完了したら,再度日本語へ言語設定を変更して ください。

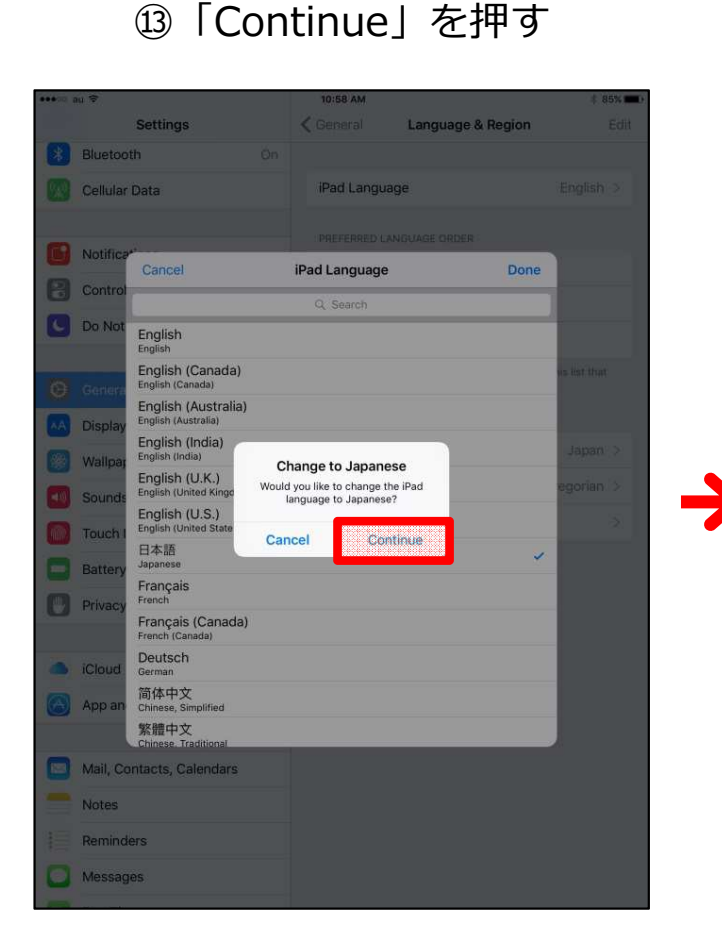

⑭言語設定を変更中

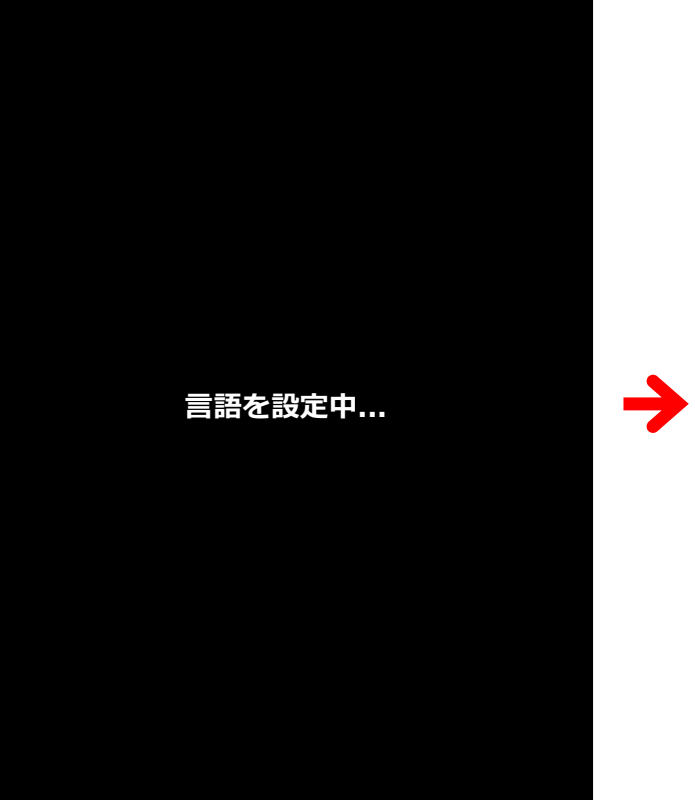

15言語が日本語になっている ことを確認

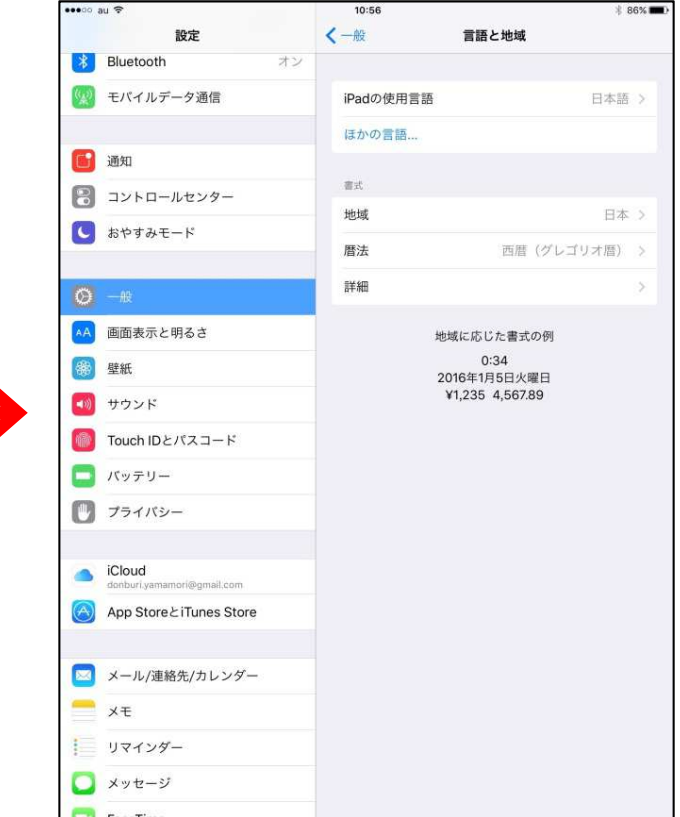